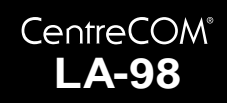

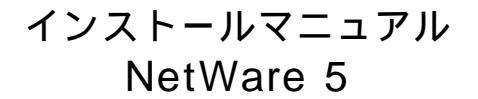

アライドテレシス(株)

本書は、CentreCOM LA-98の NetWare 5 クライアントドライバを MS-DOS にインストールする手順を説明したものです。 詳 細 は 、 ド ラ イ バ デ ィ ス ク に 収 録 さ れ て い る 「 ¥netware.dos¥readme.odi 」 をご覧ください。

## 1 ドライブ名

以下の説明では、CD-ROMドライブを「Q:」、フロッピーディスク ドライブを「B:」、MS-DOSがインストールされているハードディ スクドライブを「A:」と仮定します。

# 2 MS-DOS クライアントドライバの インストール

NetWare 5クライアントのインストールと共に本製品のドライバを 組み込む場合は、次の手順で行います。 ここでは、DOS環境でNetWare 5の CD-ROM からインストールす る方法を説明します。 その他の場合は、マニュアルを参照してください。

- 1. MS-DOSを起動し、NetWare 5のCD-ROMをCD-ROMドライ プに入れます。
- 2. 「INSTALL.BAT」コマンドを入力します。

A:¥>q: Q:¥>install PC98

- NetWare 5 クライアントインストーラの画面にしたがって、 お客様の環境に合った設定を行います。
- インストール途中で、「LANドライバタイプを選択してくだ さい」というメッセージが表示されますので、「16ビットLAN ドライバ」を選択します。
- ドライパー覧が表示されますので、「USER SPECIFIED 16-BIT DRIVER」を選択し、「Enter」キーを押します。

 CentreCOM LA-98ドライバディスクをフロッピーディスクド ライブに挿入して、NetWare 5 用ワークステーションドライ バが格納されているパスを指定し、「Enter」キーを押します。

#### B:¥NETWARE.DOS¥NW500

- リストー覧に、「CentreCOM LA-98」が表示されますので、方向(または)キーで選択し、「Enter」キーを押します。
- 続いて、CentreCOM LA-98 LAN Driver の設定を行います。 ここでは、以下の3つの項目について、お客様の環境に合っ た設定を行ってください。 設定が終了したら、「F10」キーを押します。
  - ・ペース I/O ボート CentreCOM LA-98 が使用する I/O アドレスを、リストから選択します。
     選択可能な値は以下の通りです。
     あらかじめ、本ドライバディスクに収められているハードウェア診断プログラム(ETHDIAG.EXE などで、ご使用のハードウェアの空き I/O ボートを調べておいてください)。

C2D0、C4D0、C6D0、C8D0(デフォルト)、C9D0、 CAD0、CBD0

Media Frame Type(s)
 使用するフレームタイプを設定します。
 どのフレームタイプを使用するかは、お客様の環境によりますので、不明な場合はシステム管理者にお問い合わせください。

「Frame ETHERNET\_802.3 」は、NetWare 3.11」以前のものにおいて、デフォルトで使用されるフレームです。
 NetWare 5/4.1x,/3.12」と NetWare 3.11」以前のサーバが混在している環境では、この記述を追加する必要があります。
 「Frame ETHERNET\_802.2」は、NetWare 5/4.1x,/3.12」において、デフォルトで使用されるフレームです。
 「Frame ETHERNET\_II」は、弊社 CentreNET PC/TCP などのTCP/IP 通信ソフトウェアで使用されるフレームです。

注意 弊社CentreNET PC/TCPを同時に使用する場合、必ずフ レームタイプに「ETHERNET II」を入れてください。

- Optional Node Address お客様の環境によって、Node Addressを独自に設定する必要 がある場合に入力します。
   通常、ここは何も入力せずに空欄のままとします。
- LANドライバの設定が終了すると「インストール環境設定の 要約」が表示されます。 設定内容を確認の上、「F10」キーを押します。
- 9. NetWare 5 クライアント関連ファイルのコピーが開始されます。
- コピー終了後、再起動するよう表示されますので、フロッ ピーディスクドライブからドライバーディスクフロッピー ディスクを抜いて、再起動します。 以上で、NetWare 5 クライアントへのドライバのインストー ルは終了です。

# 3 インストール結果

NetWare 5クライアントおよび本製品ドライバのインストールが終 了すると、C:¥NOVELL¥CILIENT32(デフォルト)に必要なファイ ルがコピーされ、STARTNET.BAT、NET.CFG が作成されます。 また、AUTOEXEC.BAT に STARTNET.BAT と SET TZ=の記述が 追加されます。

以下に、作成されたSTARTNET.BAT、NET.CFGの例を示します。 例のSTARTNET.BAT、NET.CFGは、"install dosv 'を実行したとき に、デフォルト値を指定した場合です。

弊社 CentreNET PC/TCP などを使用する場合は、適宜 NET.CFG を エディタ編集してください。

### 作成された STARTNET.BAT

#### SET NWLANGUAGE=NIHONGO

- A:\NOVELL\CLIENT32\NIOS.EXE
- LOAD A:\NOVELL\CLIENT32\NBIC32.NLM
- LOAD A:\NOVELL\CLIENT32\LSLC32.NLM
- LOAD A:\NOVELL\CLIENT32\CMSM.NLM
- LOAD A:\NOVELL\CLIENT32\ETHERTSM.NLM
- LOAD A:\NOVELL\CLIENT32\LA98.LAN
- FRAME=ETHERNET\_802.2 PORT=C8D0
- LOAD A:\NOVELL\CLIENT32\TRANNTA.NLM
- LOAD A:\NOVELL\CLIENT32\IPX.NLM
- LOAD A:\NOVELL\CLIENT32\SPX SKTS.NLM
- LOAD A:\NOVELL\CLIENT32\CLIENT32.NLM

### 作成された NET.CFG

Link Driver LA98 PORT C8D0 FRAME Ethernet\_802.2

NetWare DOS Requester FIRST NETWORK DRIVE F NETWARE PROTOCOL NDS BIND SHORT MACHINE TYPE PC98 LONG MACHINE TYPE NEC\_PC RESOLVE NAME USING PRIMARY OFF

NIOS

LINE DRAW CHARS "

```
Protocol IPX
IPX SOCKETS 40
```

上記 NET.CFG は、NetWare 5 のみの環境に対応したものです。

• • • •

### ご注意

- (1) 本マニュアルは、アライドテレシス(株)が作成したもの で、全ての権利をアライドテレシス(株)が保有していま す。アライドテレシス(株)に無断で本書の一部または全 部を複製することを禁じます。
- (2) アライドテレシス(株)は、予告なく本マニュアルの一部 または全体を修正、変更することがありますのでご了承 ください。
- (3) アライドテレシス(株)は、改良のため製品の仕様を予告 なく変更することがありますのでご了承ください。
- (4) 本製品の内容またはその仕様に関して発生した結果につい ては、いかなる責任も負いかねますのでご了承ください。

©1998 アライドテレシス株式会社

## 商標について

CentreCOM、CentreNETはアライドテレシス株式会社の登録 商標です。 NetWare は米国 Novell の登録商標です。 PC/TCP は米国 FTP Software, Inc. の登録商標です。 Windows, WindowsNT、MS-DOSは、米国MicrosoftCorporation の登録商標です。 その他、この文書に掲載しているソフトウェアおよび周辺機 器の名称は各メーカーの商標または登録商標です。

## マニュアルバージョン

1998年12月9日 Rev.A 初版